# FRESNOSTATE

Discovery. Diversity. Distinction.

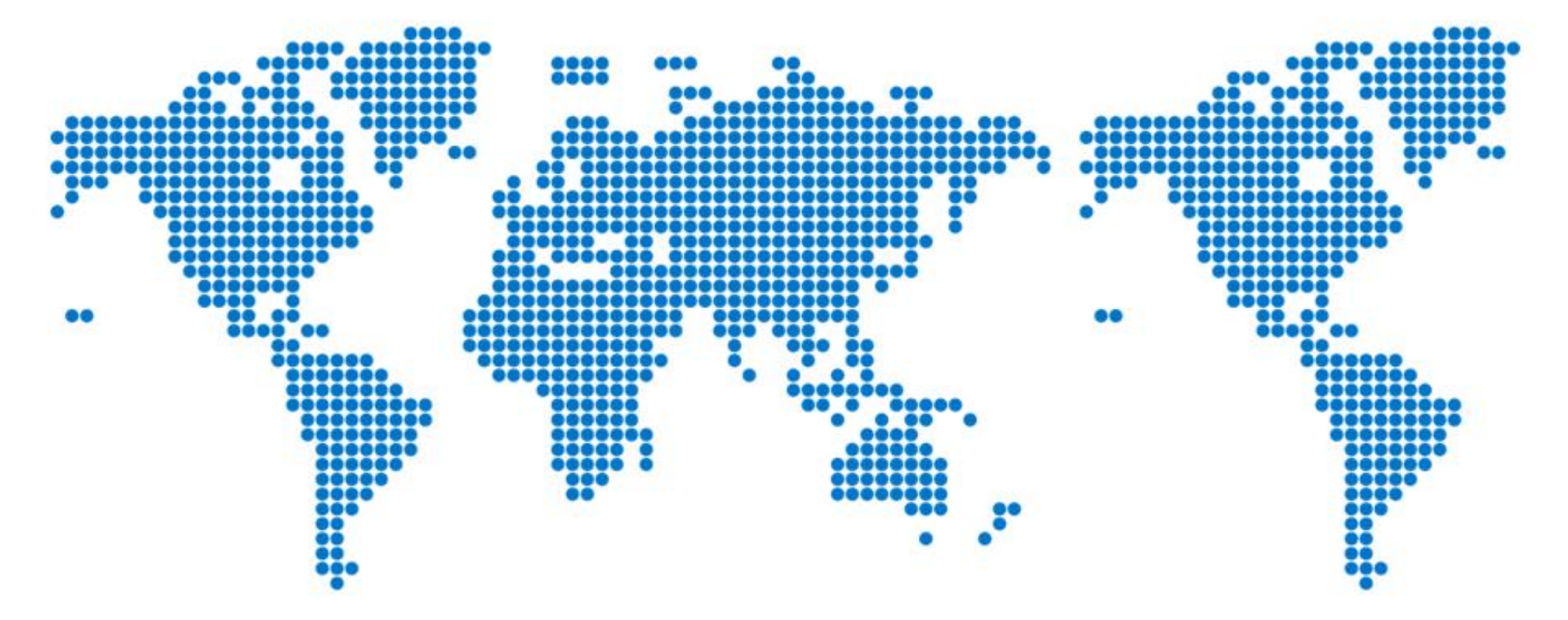

# Concur Expense Report

How to Allocate Expenses

### If you are using only one funding source, enter it in the Main Header of the Expense Report. Nothing more needs to be done.

#### Report header for: Cent.Calif Accounting

| Type of Travel In State Destination ? Los Angeles Report Currency US, Dollar | Name of Trip<br>Cent.Calif Accounting<br>State<br>California           | Start Date<br>03/11/2019<br>Purpose of Trip<br>Accounting Conference<br>Report Total | End Date 03/14/2019 Report Date 06/25/2019 Personal Expenses 0.00 |
|------------------------------------------------------------------------------|------------------------------------------------------------------------|--------------------------------------------------------------------------------------|-------------------------------------------------------------------|
| Amount Approved<br>735.24<br>Amount Due Company Card<br>0.00                 | Amount Company Paid 0.00 Comment                                       | Amount Due Company<br>0.00                                                           | Amount Due Employee<br>889.74                                     |
| EMP ID Project                                                               | Fund       1     (90000) TF-CSU Operating Fu       Program       00000 | Department 2 (41406) Accounting Services                                             | Class<br>(00000) Default Sub-Class                                |

# If you are using more than one funding source, then you will "Allocate" funds.

| Addin | Adding New Expense |                                                 |          |          |  |  |  |  |
|-------|--------------------|-------------------------------------------------|----------|----------|--|--|--|--|
| □ >   | 03/14/2019<br>🕒    | Hotel<br>Los Angeles, California                | \$450.00 | \$450.00 |  |  |  |  |
|       | 03/13/2019         | Dinner<br>Los Angeles, California               | \$17.00  | \$17.00  |  |  |  |  |
|       | 03/12/2019         | Dinner<br>Los Angeles, California               | \$12.50  | \$12.50  |  |  |  |  |
|       | 03/11/2019         | Personal Car Mileage<br>Los Angeles, California | \$248.24 | \$248.24 |  |  |  |  |
|       | 03/11/2019         | Lunch<br>Bakersfield, California                | \$7.50   | \$7.50   |  |  |  |  |

Begin by selecting one of the expenses to allocate. Do not select the "Hotel" expense because of the itemizations involved, but select any of the other expenses to begin.

# Click "Allocate"

| Expense Type Dinner                         | Transaction Date 03/13/2019                 |
|---------------------------------------------|---------------------------------------------|
| City of Purchase<br>Los Angeles, California | Payment Type<br>Employee Paid               |
| Amount<br>17.00 USD 🗸                       | Personal Expense (do not reimburse)         |
| Comment                                     |                                             |
|                                             | Save Itemize Allocate Attach Receipt Cancel |

# We have asked the system to "allocate" the \$17.00 dinner. Click "Cancel" to allocate the rest of the expenses.

| All | ocations f       | for Report | t: Cent.Calif    | Accounti | ng |                | \$17               | 7.00 Dinner               |                      |                | ×                      |
|-----|------------------|------------|------------------|----------|----|----------------|--------------------|---------------------------|----------------------|----------------|------------------------|
| E×p | oense List       |            |                  |          | Al | ocations       | Tot                | tal: <b>\$17.00</b> Alloc | ated: <b>\$17.00</b> | (100%) Remaini | ng: <b>\$0.00 (0%)</b> |
| 4   | Allocate Selecte | d Expenses | Clear Selections | Summary  |    | Allocate By: • | Add New Allocation | Delete Selecte            |                      |                | ≡▼                     |
|     | Select Group 🔹   |            |                  |          |    | Percentage     | Fund               | Department                | Emp ID               | Class          | Project                |
|     | Date 🗸           | Expense T  | Group            | Amount   |    | ] 100          | (90000) TF-CS      | (41406) Accou             | 105988395            | 00000          |                        |
|     | 03/13/2019       | Dinner     |                  | \$17.00  | ^  |                |                    |                           |                      |                |                        |
|     | 03/12/2019       | Dinner     |                  | \$12.50  |    |                |                    |                           |                      |                |                        |
|     | 03/11/2019       | Personal C |                  | \$248.24 |    |                |                    |                           |                      |                |                        |
|     | 03/11/2019       | Lunch      |                  | \$7.50   |    |                |                    |                           |                      |                |                        |
| 0   | Hotel            |            |                  |          |    |                |                    |                           |                      |                |                        |
|     | 03/13/2019       | Hotel Tax  |                  | \$13.00  |    |                |                    |                           |                      |                |                        |
|     | 03/13/2019       | Hotel      |                  | \$134.00 |    |                |                    |                           |                      |                |                        |
|     | 03/13/2019       | Dinner     |                  | \$3.00   |    |                |                    |                           |                      |                | -                      |
|     | 03/12/2019       | Hotel Tax  |                  | \$13.00  |    |                |                    |                           |                      |                |                        |
|     | 03/12/2019       | Hotel      |                  | \$134.00 |    |                |                    |                           |                      |                |                        |
|     | 03/12/2019       | Dinner     |                  | \$3.00   | <  |                |                    |                           |                      | _              | × >                    |
|     | 03/11/2019       | Hotel Tax  |                  | \$13.00  | ~  |                |                    |                           |                      | Sav            | e Cancel               |

### Select the expenses you want to allocate.

#### Allocations for Report: Cent.Calif Accounting

| Exp      | oense List        |             |                  |           |              | Allocat |
|----------|-------------------|-------------|------------------|-----------|--------------|---------|
| A        | Allocate Selected | d Expenses  | Clear Selections | s Summary |              | Alloca  |
| 5        | Select Group 🔹    |             |                  |           |              | Per     |
| <b>√</b> | Date 🗸            | Expense T   | Group            | Amount    |              |         |
| ✓        | 03/13/2019        | Dinner      |                  | \$17.00   | ^            |         |
| ✓        | 03/12/2019        | Dinner      |                  | \$12.50   |              |         |
| <b>√</b> | 03/11/2019        | Personal C  |                  | \$248.24  |              |         |
| ✓        | 03/11/2019        | Lunch       |                  | \$7.50    |              |         |
| •        | Hotel             |             |                  |           |              |         |
| ✓        | 03/13/2019        | Hotel Tax   |                  | \$13.00   |              |         |
| <b>~</b> | 03/13/2019        | Hotel       |                  | \$134.00  |              |         |
| <b>~</b> | 03/13/2019        | Dinner      |                  | \$3.00    |              |         |
| <b>√</b> | 03/12/2019        | Hotel Tax   |                  | \$13.00   |              |         |
| <b>√</b> | 03/12/2019        | Hotel       |                  | \$134.00  |              | <       |
| <b>~</b> | 03/12/2019        | Dinner      |                  | \$3.00    |              |         |
|          | 00/44/0040        | Listel Terr |                  | ¢40.00    | $\checkmark$ |         |

At this screen, you can select the expenses you want to allocate. Then click the button "Allocate Selected Expenses" to move to the next screen.

### Allocate the expenses

| Alloc | ations      | Tota               | I:\$735.24 Alloca | ated:\$735.24 (100 | %) Remaining | \$0.00 (0% |
|-------|-------------|--------------------|-------------------|--------------------|--------------|------------|
| Allo  | ocate By: • | Add New Allocation | Delete Selecte    |                    |              | ≣▼         |
| •     | Percentage  | Fund               | Department        | Emp ID             | Class        | Project    |
|       | Amount      | (90000) TF-CS      | (41406) Accou     | 105988395          | 00000        |            |
|       |             |                    |                   |                    |              |            |
|       |             |                    |                   |                    |              |            |
| <     |             |                    |                   |                    |              |            |

You can allocate by "Percentage" or "Amount.

Enter the percentage or amount you want to allocate and enter the chartfields.

Make sure the allocated amounts equal 100%.

### Save the allocations

| Allo        | ocations      | Tota               | :\$735.24 Alloc | ated: <b>\$735.24</b> | (100%) Remair | ning: <b>\$0.00 (0%)</b> |
|-------------|---------------|--------------------|-----------------|-----------------------|---------------|--------------------------|
| 4           | llocate By: ▼ | Add New Allocation | Delete Selecte  | d Allocations         |               | ≡▼                       |
|             | Amount        | Fund               | Department      | Emp ID                | Class         | Project                  |
|             | \$248.24      | (90000) TF-CS      | (41406) Accou   | 105988395             | 00000         |                          |
| <b>&gt;</b> | \$487.00      | (54323) Servic     | (41406) Accou   | 105988395             | 00000         |                          |
|             |               |                    |                 |                       |               |                          |
|             |               |                    |                 |                       |               |                          |
|             |               |                    |                 |                       |               | -                        |
|             |               |                    |                 |                       |               |                          |
| <           |               |                    |                 |                       |               | >                        |
|             |               |                    |                 |                       | Sa            | ave Cancel               |

# The blue icons beside the expenses indicate which expenses have been allocated.

## Cent.Calif Accounting

| + N     | ew Expense      | + Quick Expenses Import Expenses                | nses Details • Re |
|---------|-----------------|-------------------------------------------------|-------------------|
| Expe    | nses            |                                                 | Move    Delete Co |
|         | Date 🔻          | Expense Type                                    | Amount            |
| □ >     | 03/14/2019      | Hotel<br>Los Angeles, California                | \$450.00          |
| <b></b> | 03/13/2019      | Dinner<br>Los Angeles, California               | \$17.00           |
|         | 03/12/2019<br>🕗 | Dinner<br>Los Angeles, California               | \$12.50           |
|         | 03/11/2019<br>🕗 | Personal Car Mileage<br>Los Angeles, California | \$248.24          |
|         | 03/11/2019<br>🕗 | Lunch<br>Bakersfield, California                | \$7.50            |

### To modify any of the saved allocations, click "Details" then "Allocations."

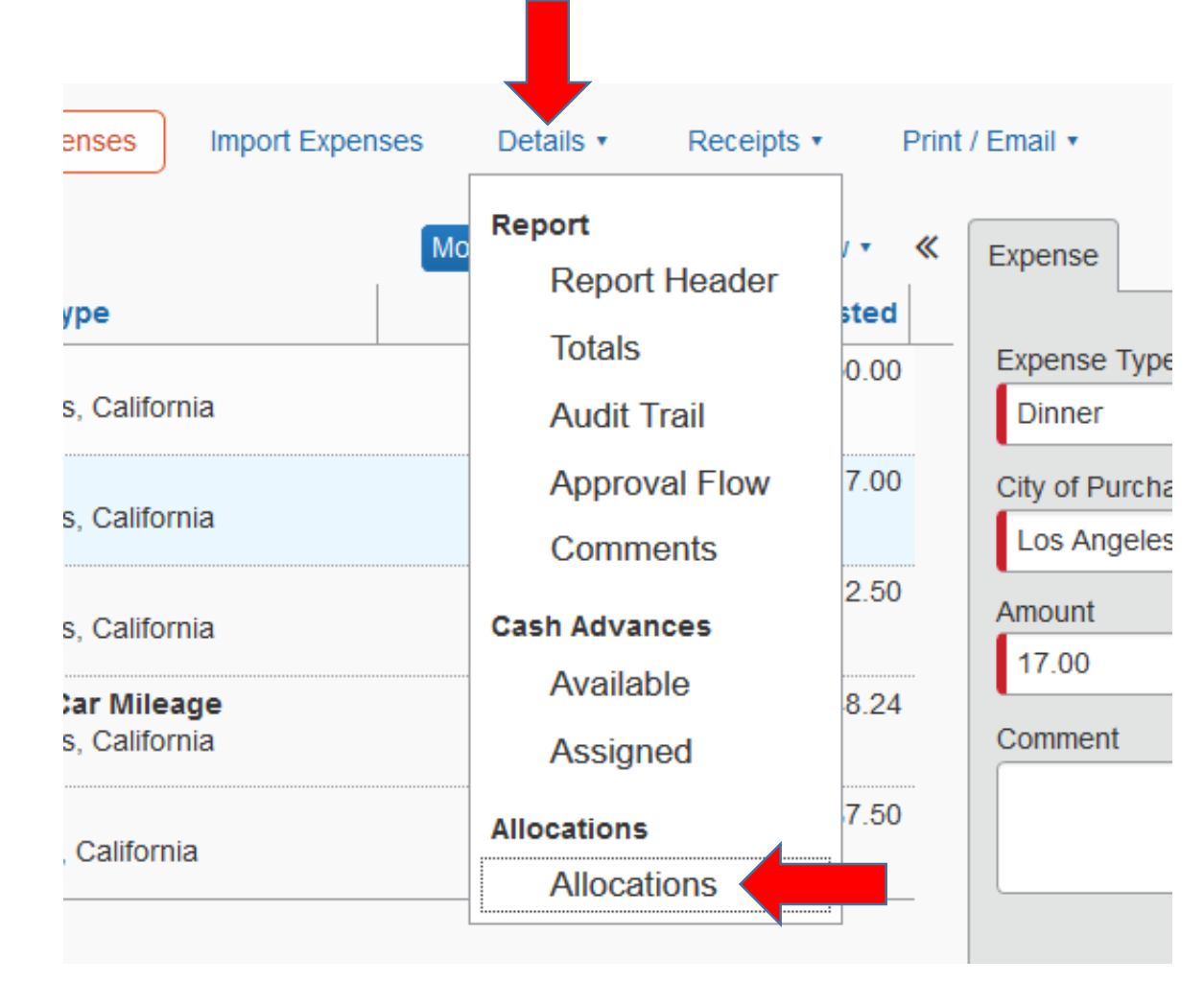

# To check the allocations, click "Print/Email" then "Detail with Allocations."

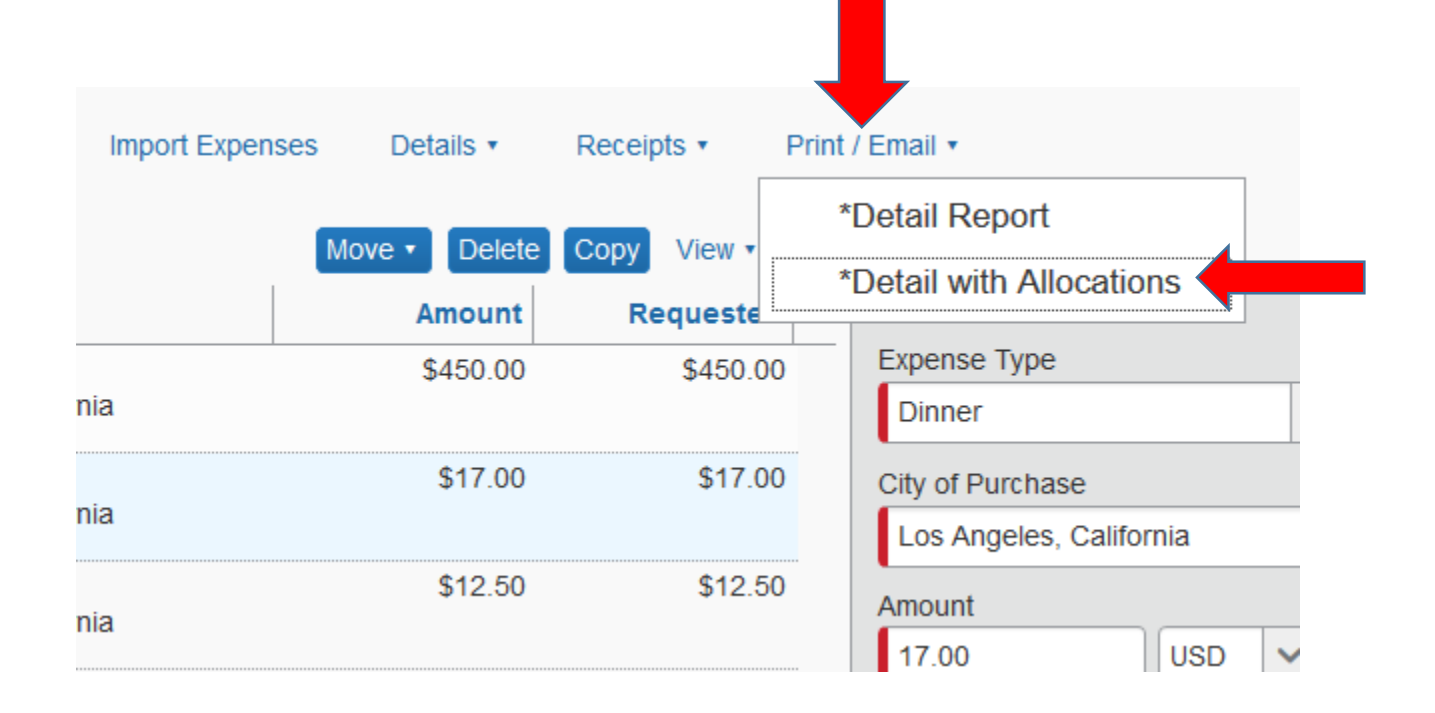

A note about allocations:

The Concur system will always convert dollar amounts to percentages which may affect your allocation amounts. If you need the amounts to be exact and can't seem to manipulate the percentages, call Marie or Virginia in Accounting Services.

| Company Hierarchy<br>Level 1 Fund | Company Hierarchy Level 2<br>Department | Company Hierarchy<br>Level 4 Class | Company Hierarchy<br>Level 5 Project | Amount   |
|-----------------------------------|-----------------------------------------|------------------------------------|--------------------------------------|----------|
| 54323                             | 54323- <mark>4</mark> 1406              | 00000                              |                                      | \$487.02 |
| 90000                             | 90000-41406                             | 00000                              |                                      | \$248.22 |